# Collections

# Student Enrollment

For the *Student Enrollment* collection, school- and district-level staff will utilize the **Data Collection Dashboard [SCOL.201]** in WVEIS to review data errors and essential data as well as submit and certify the data collection.

# Accessing the Application

Option 1:

1. Enter the menu number, **SCOL.201**, into the quick launch navigation bar.

# Option 2:

- 1. From the <u>Student Info</u> page, click the <u>SIS Administration</u> menu.
- 2. Then click the <u>School Navigation</u> [SSCH.201] menu.
- 3. Navigate to the <u>Data Summaries and Collections</u> menu.
- 4. Click on the <u>Data Collection Dashboard</u> [SCOL.201] to launch the application.

# Navigating the Data Collection Dashboard

Before going through the submission process, this section explains how to navigate the Data Collection Dashboard. The submission process begins in the next section, *Data Error Checks*.

# School Select (Green) Bar

Student Lookup Name, birthdate, parent, etc. District Learning Academy 💙 School NORTH | Jr. High 🛛 Set as default 🛛 Year 2017-2018 💙 Term QT4 💙

The Data Collection Dashboard will load based on the selections made in the green School Select bar for district-level users. For the purposes of the Data Collection Dashboard, users should be primarily focused on the District and School drop down menus. For School-level users, the Data Collection Dashboard will load automatically. For district-level users, use the toolbar to select district-level or which school's data you want to see.

# Data Selection (Blue) Bar

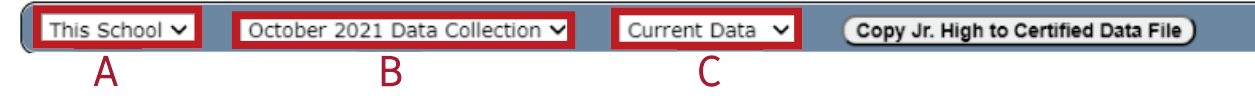

The data selection bar allows users to make choices regarding how they want to view the data in the collection. Certain options can only be made based on permission, which may restrict your access to them.

- A. **School Selection**: Click the down arrow and choose the extent of the data you wish to work with. You may not have permissions to utilize some of these options.
  - 1. This School: View data for the school selected in the School Select (green) bar.
  - 2.**All Schools:** View data for all schools in the district selected in the School Select (green) bar.
  - 3. **All districts**: View data pertaining to all school districts.

# 13 |WVDE October Certified Collection

- B. Data Collection: Click the down arrow and select the collection you wish to work with.
- C. Current or Certified Data: Collections requiring certification, including October Certified Collection, contain two separate data files. Click the down arrow and select the file you would need to view. If certification is not required, such as Data Error Checks, this field will be absent.

#### s of the total. Click the Details tab to view or export the detailed file the left p nel to see breako Enrollment | School | Totals | 813 B 10 813 C 812.5 Pre-K 11th 124 Kind 10th 2nd Ist 3rd 4th Sth 6th 7th sth 9th 813 195 3 95 Click any number in the enrollment table above, then click the "Details" tab to see detailed information--including demographics 1 350

#### October Certified Collection SY2022-2023 Dashboard

# D ial Education and other subgroup information -- for all students included in the count displayed in the table. 330 300 itle I Low SES 330 250 1 200 0 enrolled 150 42 100 50

#### A. Data Collection Tab View

This tab shows relevant summary information overall and by categories (e.g., grade level, special education, English Learners) at the school or district-level, depending on selections.

#### **B.** Data View Frame

Select a specific bubble to alter the data displayed in the Data Matrix (C) & Chart Frames (D).

- Enrollment: The total number of students enrolled in a school or district, also 1. commonly referred to as headcount.
- 2. FTE Sum: The sum of the enrolled students' FTEs; used for State Aid calculations.
- Special Education: The total number of children with disabilities. 3.
- English Learners: The total number of English Learner students. 4.

#### 14 School and District Submission Instructions

- 5. **Low Socioeconomic Status (SES)**: The total number of students who meet the direct certification criteria for economically disadvantaged status.
- 6. **Title 1 Low SES**: The total number of students who meet the Title 1 criteria for economically disadvantaged.
- 7. **Homeless**: The total number of students who have been classified as homeless.
- 8. **Excluded**: The number of students who are being excluded from the Enrollment count and FTE calculation. An exclusion reason is provided in the Data Matrix and Details list, however a student may be excluded for multiple reasons.
- 9. **Unenrolled**: The number of students who have unenrolled during the current school year.

### C. Data Matrix Frame

Additional breakdown of categories selected from the Data View Frame.

10. Enrollment By Grade: The number of students enrolled in specific grade level.

# D. Chart Frame

Displays selected data broken down by subgroup. Options include:

- Select subgroup from the drop-down menu above the orange bar.
- Change the data visualization by clicking the links in the in the orange bar.
- Print the currently displayed chart by clicking "Print Chart".

# **Details Tab View**

| /ork Areas > > Student Info > 535.4                                                                                                    | Admin                                                                                                    |                                                                                                    |                                                                                                    |                                                                                                    |                                                       |                                                        |                                   |                                                                                                    |                                                                                                    |                                                                                                    |                                                                                                    |                                                                                                    |                                                                                                    |                                                                                                    |                                                                                                    |                                                                   |                                                                                                    |                                                                                               |                                           |                                       |                                                        |                                     |
|----------------------------------------------------------------------------------------------------|----------------------------------------------------------------------------------------------------|----------------------------------------------------------------------------------------------------|----------------------------------------------------------------------------------------------------|----------------------------------------------------------------------------------------------------|-------------------------------------------------------|--------------------------------------------------------|-----------------------------------|----------------------------------------------------------------------------------------------------|----------------------------------------------------------------------------------------------------|----------------------------------------------------------------------------------------------------|----------------------------------------------------------------------------------------------------|----------------------------------------------------------------------------------------------------|----------------------------------------------------------------------------------------------------|----------------------------------------------------------------------------------------------------|----------------------------------------------------------------------------------------------------|-------------------------------------------------------------------|----------------------------------------------------------------------------------------------------|-----------------------------------------------------------------------------------------------|-------------------------------------------|---------------------------------------|--------------------------------------------------------|-------------------------------------|
| Student Lookup Name, birthdate, parent, e                                                                                                    | 40C.                                                                                                    |                                                                                                    | District                                                                                                    | County Sch                                                                                                    | ola 🕶                                                 |                                                        |                                   |                                                                                                    | School 502                                                                                                    | Sch                                                                                                    | 00                                                                                                    | Set as default                                                                                                    |                                                                                                    |                                                                                                    |                                                                                                    |                                                                   |                                                                                                    |                                                                                               | 22-23 🗸                                   |                                       | en linar 💌                                             |                                     |
| nne > Collections > Data Collection D                                                                                                    | Dashboard                                                                                                    | -                                                                                                    | The "De                                                                                                    | tails" list                                                                                                    | inclu                                                 | des i                                                  | mpo                               | rtant e                                                                                                    | nrollme                                                                                                    | ent de                                                                                                    | moora                                                                                                    | phic and                                                                                                    | oth                                                                                                    | er deta                                                                                                    | ails ab                                                                                                    | out all s                                                         | tudents                                                                                                    | include                                                                                       | d in a                                    | count                                 | The                                                    |                                     |
|                                                                                                    |                                                                                                    |                                                                                                    | Exclude                                                                                                    | " colum                                                                                                    | n will                                                | indic                                                  | ate                               | a reaso                                                                                                    | on code                                                                                                    | if the                                                                                                    | stude                                                                                                    | nt will be                                                                                                    | excl                                                                                                    | uded f                                                                                                    | from S                                                                                                    | tate Aid                                                          | /funding                                                                                                    | consid                                                                                        | eration                                   | count.                                | THE                                                    |                                     |
| Data Collections Details Enrollin                                                                                                    | ment   Schoo                                                                                                   | 12th   160                                                                                                    | Exclude                                                                                                    | conum                                                                                                    |                                                       | interio                                                | ater                              | arease                                                                                                    | on couc                                                                                                    | , ii uic                                                                                                    | Stude                                                                                                    | it will be                                                                                                    | CACI                                                                                                    | uded i                                                                                                    | Toill C                                                                                                    | tate /ila                                                         | Tarraing                                                                                                    | consid                                                                                        | crution                                   | 2                                     | 1                                                      |                                     |
| is list contains 160 rows. Click in a colu                                                                                                    | ama heading to set a filte                                                                                     | r, or click 'Downlo                                                                                                    | ad Spreadsheet'                                                                                                    | to get a .csv file o                                                                                                    | this list.                                            |                                                        |                                   |                                                                                                    |                                                                                                    |                                                                                                    |                                                                                                    |                                                                                                    |                                                                                                    |                                                                                                    |                                                                                                    |                                                                   |                                                                                                    |                                                                                               |                                           |                                       | Down                                                   | load Sprea                          |
| ANE 5100                                                                                                    | S02                                                                                                    | 2023                                                                                                    | LAST                                                                                                    | 2022-0                                                                                                    | -01 12                                                | FNLL                                                   | 1                                 | 2005-                                                                                                    | 17 M                                                                                                    | WHITE                                                                                                    | EIHNICITY                                                                                                    | SPEDCODE NA                                                                                                    | LANG                                                                                                    | V V                                                                                                    | ITLEISES I                                                                                                    | WD GIFTED                                                         | ELL HOMELESS                                                                                                    | POSTER MI                                                                                     | LITARY SER                                | V304 IMMIG                            | EXCLOD                                                 | 12                                  |
|                                                                                                    | 502                                                                                                    | 2023                                                                                                    |                                                                                                    | 2022-0                                                                                                    | -16 12                                                | EN11                                                   | 1                                 | 2004-                                                                                                    | 17 M                                                                                                    | WHITE                                                                                                    |                                                                                                    | EN                                                                                                    |                                                                                                    | v v                                                                                                    |                                                                                                    |                                                                   |                                                                                                    |                                                                                               |                                           |                                       |                                                        | 12                                  |
|                                                                                                    | 502                                                                                                    | 2023                                                                                                    |                                                                                                    | 2022-0                                                                                                    | -01 12                                                | EN11                                                   | 1                                 | 2004-                                                                                                    | 18 M                                                                                                    | WHITE                                                                                                    |                                                                                                    | LD ENG                                                                                                    | 1                                                                                                    | v v                                                                                                    | 9. I                                                                                                    |                                                                   |                                                                                                    |                                                                                               |                                           |                                       |                                                        | 12                                  |
|                                                                                                    | 502                                                                                                    | 2023                                                                                                    |                                                                                                    | 2022-0                                                                                                    | -01 12                                                | EN11                                                   | 1                                 | 2004-                                                                                                    | 17 M                                                                                                    | WHITE                                                                                                    |                                                                                                    | ENG                                                                                                    |                                                                                                    |                                                                                                    |                                                                                                    |                                                                   |                                                                                                    |                                                                                               |                                           |                                       |                                                        | 12                                  |
|                                                                                                    | 502                                                                                                    | 2023                                                                                                    |                                                                                                    | 2022-0                                                                                                    | -01 12                                                | EN11                                                   | 1                                 | 2005-                                                                                                    | 17 M                                                                                                    | WHITE                                                                                                    |                                                                                                    | ENG                                                                                                    |                                                                                                    |                                                                                                    |                                                                                                    |                                                                   |                                                                                                    |                                                                                               |                                           |                                       |                                                        | 12                                  |
|                                                                                                    | 502                                                                                                    | 2023                                                                                                    |                                                                                                    | 2022-0                                                                                                    | -01 12                                                | EN11                                                   | 1                                 | 2002-                                                                                                    | 20 M                                                                                                    | WHITE                                                                                                    |                                                                                                    | MS ENG                                                                                                    | 3                                                                                                    |                                                                                                    |                                                                                                    |                                                                   |                                                                                                    |                                                                                               |                                           |                                       |                                                        | 12                                  |
|                                                                                                    | 502                                                                                                    | 2023                                                                                                    |                                                                                                    | 2022-0                                                                                                    | -01 12                                                | EN11                                                   | 1                                 | 2005-                                                                                                    | 16 F                                                                                                    | NORECORD                                                                                                    | н                                                                                                    | ENG                                                                                                    |                                                                                                    |                                                                                                    |                                                                                                    |                                                                   |                                                                                                    |                                                                                               |                                           |                                       |                                                        | 12                                  |
|                                                                                                    | 502                                                                                                    | 2023                                                                                                    |                                                                                                    | 2022-0                                                                                                    | -01 12                                                | EN11                                                   |                                   | 2000-                                                                                                    | 17 F                                                                                                    | WHITE                                                                                                    |                                                                                                    | EN                                                                                                    |                                                                                                    | × ×                                                                                                    |                                                                                                    |                                                                   |                                                                                                    |                                                                                               |                                           |                                       |                                                        | 12                                  |
|                                                                                                    | 502                                                                                                    | 2023                                                                                                    |                                                                                                    | 2022-0                                                                                                    | -01 12                                                | ENIL                                                   | 1                                 | 2005-                                                                                                    | 16 F                                                                                                    | WHITE                                                                                                    |                                                                                                    | ENC                                                                                                    |                                                                                                    | х х<br>х                                                                                                    |                                                                                                    |                                                                   |                                                                                                    |                                                                                               |                                           |                                       |                                                        | 12                                  |
|                                                                                                    | 502                                                                                                    | 2023                                                                                                    |                                                                                                    | 2022-0                                                                                                    | -01 12                                                | ENII                                                   | 1                                 | 2004-                                                                                                    | 17 F                                                                                                    | WHITE                                                                                                    |                                                                                                    | ENG                                                                                                    |                                                                                                    | v v                                                                                                    |                                                                                                    |                                                                   |                                                                                                    |                                                                                               |                                           |                                       |                                                        | 12                                  |
|                                                                                                    | 502                                                                                                    | 2023                                                                                                    |                                                                                                    | 2022-0                                                                                                    | -01 12                                                | EN11                                                   | 1                                 | 2005-                                                                                                    | 17 M                                                                                                    | NORECORD                                                                                                    | н                                                                                                    | SDA                                                                                                    |                                                                                                    |                                                                                                    |                                                                                                    |                                                                   |                                                                                                    |                                                                                               |                                           |                                       |                                                        | 12                                  |
|                                                                                                    | 502                                                                                                    | 2023                                                                                                    |                                                                                                    | 2022-0                                                                                                    | -01 12                                                | EN11                                                   | 1                                 | 2004-                                                                                                    | 17 M                                                                                                    | WHITE                                                                                                    |                                                                                                    | ENG                                                                                                    | 1                                                                                                    |                                                                                                    |                                                                                                    |                                                                   |                                                                                                    |                                                                                               | Y                                         |                                       |                                                        | 12                                  |
|                                                                                                    | 502                                                                                                    | 2023                                                                                                    |                                                                                                    | 2022-0                                                                                                    | -01 12                                                | EN11                                                   | 2                                 | 2005-                                                                                                    | 16 F                                                                                                    | WHITE                                                                                                    |                                                                                                    | ENC                                                                                                    |                                                                                                    | v v                                                                                                    |                                                                                                    |                                                                   |                                                                                                    |                                                                                               |                                           |                                       |                                                        | 12                                  |
|                                                                                                    | 502                                                                                                    | 2023                                                                                                    |                                                                                                    | 2022-0                                                                                                    | -01 12                                                | EN11                                                   | 1                                 | 2005-                                                                                                    | 17 M                                                                                                    | WHITE                                                                                                    |                                                                                                    | ENC                                                                                                    | 1                                                                                                    |                                                                                                    |                                                                                                    |                                                                   |                                                                                                    |                                                                                               |                                           |                                       |                                                        | 12                                  |
| York Areas > Jackson > Studer<br>Student Lookup <u>Name, birth</u><br>Kome <mark>&gt; Collections</mark> > Duta                                                                       | nt Info > SIS Admin<br>Idate, parent, etc.<br>In Collection Dashh                                              | eard)                                                                                                    | Dis                                                                                                    | Clici<br>and                                                                                                    | county S<br>On I<br>hit e                             | the n<br>nter/                                         | ame<br>retu                       | e of a<br>rn to                                                                                                    | school<br>ny hea<br>narrow                                                                                                    | der ro                                                                                                    | ow to<br>ist of a                                                                                                    | activate<br>students                                                                                                    | a te                                                                                                    | set as de<br>xt box<br>the "D                                                                                                    | rault<br>filter<br>Jetails                                                                                       | . Type<br>" view.                                                 | the vali<br>In this                                                                                                    | ues you<br>examp                                                                              | want<br>le, the                           | t to searce                           | arch fo<br>h was                                       | r<br>for                            |
| rk Areas > Jackson > Studer<br>Student Lookup Name, birth<br>me > Collections > Data<br>Data Collections Details                                                                      | nt Info > <u>SIS Admi</u><br>idate, parent, etc.<br>a <b>Collection Dashi</b><br>FTE                           | oard<br>School                                                                                                    | Dis                                                                                                    | Clic<br>and<br>212 "EN                                                                                                    | county s<br>on t<br>hit e<br>' cod                    | the n<br>nter/<br>les in                               | ame<br>retu                       | e of a<br>rn to<br>e "Sta                                                                                                    | school<br>ny hea<br>narrow<br>tus" co                                                                                                    | der ro<br>the li                                                                                                    | ow to<br>ist of t                                                                                                    | activate<br>students                                                                                                    | a te<br>in t                                                                                                    | set as del<br>xt box<br>the "D                                                                                                    | filter<br>filter<br>Jetails                                                                                      | . Type<br>" view.                                                 | the valu<br>In this                                                                                                    | ues you<br>examp                                                                              | want<br>le, the                           | t to searce                           | arch fo<br>h was                                       | r<br>for                            |
| rk Areas > Jackson > Studer<br>Rudent Lookup (Name, birth<br>ove > Collections > Oata<br>Data Collections Details<br>is list contains 813 rows. Cl                                    | nt Info > SIS Admin<br>ndate, parent, etc.<br>a Collection Dashi<br>FTE  <br>Lick in a column I<br>STUDEN:     | School<br>eading to set                                                                                                    | Dis<br>    Totals   8<br>  a filter, or<br>  SCHOOL                                                                 | Clic<br>and<br>12 "EN<br>click 'Downle                                                                                                    | County S<br>( ON 1<br>hit e<br>' cod<br>ad Spre       | the n<br>nter/<br>les in                               | ame<br>retu<br>the<br>to get      | e of a<br>rn to<br>e "Sta<br>ta.csvfil                                                                                                    | School<br>ny hea<br>narrow<br>tus" co<br>te of this is                                                                                                    | soz i<br>der ro<br>the li<br>blumn                                                                                                    | Si of s                                                                                                    | activate<br>students                                                                                                    | a te<br>in t                                                                                                    | Set as de<br>xt box<br>the "D                                                                                                    | fault<br>filter<br>letails                                                                                       | . Type<br>" view.                                                 | the value in this                                                                                                    | Vea<br>Jes you<br>examp                                                                       | u want<br>le, the                         | t to searc                            | arch fo<br>h was                                       | r<br>for                            |
| uk Areas > Jackson > Studen<br>Student Lookup (Hanc, birth<br>onne > Collections > Onita<br>Data Collections > Details<br>his first contains 813 rows. Cl<br>AME                      | nt Info > SIS Admin<br>ndate, parent, etc.<br>a Collection Dashi<br>FTE  <br>Click in a column I<br>STUDEN     | school<br>seading to set<br>DISTRICT<br>0:                                                                                                    | Dis<br>I   Totals   8<br>a filter, or<br>SCHOOL<br>502                                                              | Clic<br>Clic<br>and<br>uz "EN<br>click 'Downle<br>FYR FIRS'<br>2023                                                                                                    | County S<br>( ON 1<br>hit e<br>' COd<br>ad Spre       | the n<br>nter/<br>les in<br>adsheet                    | iami<br>retu<br>i the             | e of a<br>rn to<br>e "Sta<br>ta.csvfil                                                                                                    | School<br>ny hea<br>narrow<br>tus" co<br>le of this is<br>pt<br>2022-07-01                                                                                                    | the li                                                                                                    | SI OF S                                                                                                    | activate<br>students<br>BDATE<br>2007-01-30                                                                                                    | a te<br>in t                                                                                                    | Set as def<br>xt box<br>the "D<br>gender                                                                                                    | rault<br>filter<br>letails<br>RACE                                                                               | . Type<br>" view.<br>ETHNICITY                                    | the values of the second spectrum of the spectrum of the spect | Vea<br>Jes you<br>examp<br>NATLANG<br>ENG                                                     | econdis                                   | t to searce<br>searce                 | erm Year<br>arch fo<br>h Was<br>Download Sp<br>Es CWD  | r<br>for<br>sifte                   |
| vk Areas > Jackson > Studer<br>Student Lookup Manc, bith<br>cons > Collections > Data<br>Data Collections Details<br>is fist contains 813 rows. C<br>AME                              | nt Info > SIS Admin<br>date, parent, etc.<br>a Collection Dashi<br>FTE  <br>Click in a column I<br>STUDEN      | eard<br>School<br>eading to set<br>DISTRICT<br>0:                                                                                                    | Dis<br>Totals   8<br>a filter, or<br>SCHOOL<br>502<br>503                                                           | Clic<br>Clic<br>and<br>h12 "EN<br>click 'Downle<br>FYR FIRS"<br>2023<br>2023                                                                                                    | County S<br>( ON 1<br>hit e<br>' cod<br>ad Spre       | the n<br>nter/<br>les in<br>adsheet                    | name<br>retu<br>the<br>to get     | e of a<br>rn to<br>e "Sta<br>ta.csvfil                                                                                                    | School<br>ny hea<br>narrow<br>tus" co<br>tus" co<br>tus is<br>pr<br>2022-07-01                                                                                                    | 502  <br>der ro<br>the li<br>blumn                                                                                                    | SI<br>St of s<br>EN FTE<br>EN11 1                                                                                                    | BDATE<br>2007-01-30<br>2008-03-13                                                                                                    | AGE 15                                                                                                    | Set as de<br>xt box<br>the "D<br>gender<br>F                                                                                                    | Foult<br>filter<br>etails<br>RACE<br>WHITE                                                                       | . Type<br>" view.<br>ETHNICITY                                    | the values in this                                                                                                    | Vea<br>Ues you<br>examp<br>NATLANG<br>ENG                                                     | e 22-23 v<br>u want<br>le, the<br>econdis | t to sea<br>searc                     | rm Yter<br>arch fo<br>h was<br>Downlead Sp<br>ES CWD   | ✓<br>for<br>sreads                  |
| vk.Areas > Jackaon > Situden<br>Student Lookup Name, birth<br>owne > Collections > Onla<br>Data Collections Details<br>its list contains 013 rows. Cl<br>AME                          | nt Info > SIS Admin<br>Idate, parent, etc.<br>a Collection Dashi<br>FTE  <br>Click in a column I<br>STUDEN     | card<br>School<br>cading to set<br>DISTRICT<br>0:<br>0:                                                                                                    | Dis<br>Totals   8<br>a filter, or<br>SCHOOL<br>502<br>502                                                           | click and<br>click 'Downle<br>FYR FIRS'<br>2023<br>2023                                                                                                    | County S<br>( ON 1<br>hit e<br>' COd<br>ad Spre       | ichools V<br>the n<br>nter/<br>les in<br>adsheet       | ame<br>retu<br>the<br>to get      | e of a<br>rn to<br>e "Sta<br>t a .csv fil                                                                                                    | School<br>ny hea<br>narrow<br>tus" co<br>e of this lis<br>pt<br>2022-07-01<br>2022-07-01                                                                                                    | 502  <br>ader ro<br>/ the li<br>blumn.                                                                                                    | SI<br>DW to<br>St of s<br>EN FTE<br>EN11 1<br>EN11 1                                                                                                    | BDATE<br>2007-01-30<br>2008-03-13                                                                                                    | AGE<br>15                                                                                                    | Set as def<br>xt box<br>the "D<br>GENDER<br>F<br>M                                                                                                    | RACE<br>WHITE                                                                                                    | . Type<br>" view.<br>ETHNICITY                                    | the values in this                                                                                                    | Vea<br>UES YOU<br>EXAMP                                                                       | ECONDIS                                   | t to sea<br>e searc                   | n Ytar<br>arch fo<br>h was<br>Downlead Sp<br>ES CWD    | ✓<br>for<br>sreads                  |
| nk Arcas > Jackson > Studer<br>Student Lookup (Jaane, Loth)<br>om > Califections > Out<br>Data Collectons Details<br>is list contains 813 rows. Co<br>AME                             | nt Infy > 515 Admin<br>idate, parent, etc.<br>a Collection Dashi<br>FTE                                        | card<br>School<br>cading to set<br>DISTRICT<br>0:<br>0:<br>0:                                                                                                    | Dis<br>Totals   8<br>a filter, or<br>SCHOOL<br>502<br>502<br>502                                                    | click and<br>rick "EN<br>click 'Downle<br>FYR FIRS"<br>2023<br>2023                                                                                                    | County S<br>( ON 1<br>hit e<br>' COd<br>ad Spre       | ichools V<br>the n<br>nter//<br>les in<br>adsheet      | retu<br>the<br>to get             | e of a<br>rn to<br>e "Sta<br>t a csv fil                                                                                                    | School<br>ny hea<br>narrow<br>tus" co<br>te of this lis<br>DT<br>2022-07-01<br>2022-07-01<br>2022-07-01                                                                                                    | 502  <br>ader ro<br>the li<br>blumn<br>LEVEL<br>9 1<br>9 1<br>12 1                                                                                                    | SI<br>DW to S<br>St of S<br>EN FTE<br>EN11 1<br>EN11 1<br>EN11 1                                                                                                    | BDATE<br>2007-01-30<br>2008-03-13<br>2004-09-10                                                                                                    | AGE<br>15<br>14<br>17                                                                                                    | Set as del<br>xt box<br>the "D<br>gender<br>F<br>M                                                                                                    | RACE<br>WHITE<br>WHITE<br>WHITE                                                                                  | . Type<br>" view.                                                 | the values in this                                                                                                    | Vea<br>UES YOU<br>EXAMP                                                                       | u want<br>le, the<br>ECONDIS<br>Y         | t to sea<br>e searc<br>s titles<br>y  | arch fo<br>h was<br>Download Sp<br>ES CWD              | ✓<br>for<br>areads<br>GIFTE         |
| nh.Araas > Jaskaan > Situden<br>Student Lookup [Hame, birth<br>own > Califications > Data<br>> Califications > Data<br>Data Collections Data<br>his fist contains 813 rows. Cl<br>AME | nt Info > 515 Admin<br>ndate, parent, etc.<br>a Collection Dashi<br>FTE  <br>STUDEN:<br>STUDEN:                | Coord<br>School<br>Coording to set<br>DISTRICT<br>0:<br>0:<br>0:<br>0:<br>0:<br>0:<br>0:                                                                                                    | Dis<br>I   Totals   8<br>a filter, or<br>SCHOOL<br>502<br>502<br>502<br>502                                         | rict<br>Click<br>and<br>112 "EN<br>Click Downle<br>FYR FIRST<br>2023<br>2023<br>2023<br>2023<br>2023                                                                                                    | County S<br>C ON 1<br>hit e<br>' COd<br>ad Spre       | the n<br>nter/<br>es in<br>addret                      | retu<br>the                       | e of a<br>rn to<br>e "Sta<br>t a csv fil                                                                                                    | School<br>ny hea<br>narrow<br>tus" co<br>to of this lis<br>DT<br>2022-07-01<br>2022-07-01<br>2022-07-01<br>2022-07-01                                                                                                   | 502  <br>ader ro<br>/ the li<br>blumn                                                                                                    | SI<br>DW to S<br>St of S<br>EN FTE<br>EN11 1<br>EN11 1<br>EN11 1<br>EN11 1                                                                                                    | BDATE<br>2007-01-30<br>2008-03-13<br>2004-09-10<br>2005-01-11                                                                                                    | AGE<br>15<br>14<br>17                                                                                                    | Set as def<br>xt box<br>the "D<br>gender<br>F<br>M<br>M<br>M                                                                                                    | RACE<br>WHITE<br>WHITE<br>WHITE<br>WHITE                                                                         | . Type<br>" view.                                                 | the values in this                                                                                                    | Yes<br>UES YOU<br>examp<br>NATLANG<br>ENG<br>ENG<br>ENG<br>ENG                                | e 22-23 v<br>u want<br>le, the<br>ECONDIS | t to sea<br>e searc<br>s TITLEIS<br>Y | arch fo<br>h was<br>Download Sp<br>Es CWD              | ✓<br>for<br>sreads                  |
| uk Arcas > Jackap > Studier<br>Student Lookup Manne, birth<br>onn > Collections > Onta<br>Data Collections > Details<br>its fist contains 813 rows. C<br>AME                          | nt Infig > SIS Admin<br>ridate, parent, etc.<br>• Collection Deald<br>• FTE  <br>SILCK in a column I<br>STUDEN | school<br>eading to set<br>DISTRICT<br>0:<br>0:<br>0:<br>0:<br>0:                                                                                                    | Dis<br>1 Totals   8<br>a filter, or<br>502<br>502<br>502<br>502<br>502<br>502<br>502                                | Clicci<br>and<br>response<br>response<br>r | County S<br>C ON 1<br>hit e<br>' COO<br>ad Spre       | the n<br>nter/<br>es in<br>addret                      | retu<br>retu<br>i the             | e of a<br>rn to<br>e "Sta<br>t a .csv fil                                                                                                    | School<br>ny hea<br>narrow<br>tus" co<br>to of this lis<br>DT<br>2022-07-01<br>2022-07-01<br>2022-07-01<br>2022-07-01<br>2022-07-01                                                                                     | 502  <br>der ro<br>/ the li<br>blumn.                                                                                                    | SI<br>DW to S<br>St of S<br>EN FTE<br>EN11 1<br>EN11 1<br>EN11 1<br>EN11 1                                                                                                    | BDATE<br>2007-01-30<br>2008-03-13<br>2004-09-10<br>2005-01-11<br>2006-04-26                                                                                                    | AGE<br>15<br>14<br>17<br>16                                                                                                    | Set as def<br>xt box<br>the "D<br>gender<br>F<br>M<br>M<br>M<br>M                                                                                                    | RACE<br>WHITE<br>WHITE<br>WHITE<br>WHITE<br>WHITE<br>WHITE                                                       | . Type<br>" view.                                                 | the values of the the values of the values of the the values of the the the the the the the the the the                                                                                                    | Yea<br>UES YOU<br>EXAMP<br>ENG<br>ENG<br>ENG<br>ENG<br>ENG<br>ENG                             | ECONDIS<br>Y                              | t to sea<br>e searc<br>s TITLEIS<br>Y | arch fo<br>h was<br>Downlead Sp<br>Es CWD              | T<br>for<br>sreads<br>GIFTE         |
| ork Arcas > Jackass > Studer<br>Student Lookup (Name, birth<br>one > Collections > Oata<br>Data Collections > Details<br>us fist contains 013 rows. Cl<br>AME                         | nt Infy > SIS Admin<br>tate, parent, etc.<br>• Collection Dash<br>FTE  <br>Click in a column  <br>STUDEN       | Contractions of the section of the section of the s                                                                                                    | Dis<br>1 Totals   8<br>a filter, or<br>502<br>502<br>502<br>502<br>502<br>502<br>502<br>502                         | trict Click<br>and<br>112 "EN<br>Click Downle<br>FYR FIRS<br>2023<br>2023<br>2023<br>2023<br>2023<br>2023<br>2023                                                                                                    | County S<br>C ON 1<br>hit e<br>' COd<br>ad Spre       | the n<br>nter//<br>les in                              | retu<br>retu<br>the               | e of a<br>rn to<br>e "Sta<br>t a .csv fil                                                                                                    | School<br>ny hea<br>narrow<br>tus" co<br>e of this lis<br>DT<br>2022-07-01<br>2022-07-01<br>2022-07-01<br>2022-07-01<br>2022-07-01<br>2022-07-01                                                                        | 502  <br>der rc<br>/ the li<br>blumn.                                                                                                    | SI<br>DW to<br>St of s<br>EN FTE<br>EN11 1<br>EN11 1<br>EN11 1<br>EN11 1<br>EN11 1<br>EN11 1                                                                                                    | BDATE<br>2007-01-30<br>2008-03-13<br>2004-09-10<br>2005-01-11<br>2005-01-26<br>2005-01-05                                                                                                    | AGE<br>15<br>14<br>17<br>17<br>16<br>17                                                                                                    | Set as def<br>xt box<br>the "D<br>gender<br>F<br>M<br>M<br>M<br>M                                                                                                    | RACE<br>WHITE<br>WHITE<br>WHITE<br>WHITE<br>WHITE<br>BLACK                                                       | . Type<br>" view.                                                 | the values in this                                                                                                    | Yea<br>UES YOU<br>EXAMP<br>ENG<br>ENG<br>ENG<br>ENG<br>ENG<br>ENG                             | ECONDIS<br>Y                              | t to sea<br>e searc                   | arch fo<br>h was<br>Downlead SP                        | ✓<br>IT<br>for<br>oreads<br>GIFTE   |
| oxi, Areas > Jackoop > Studier<br>Student Lookop [Hame, bark<br>one: > Callections > Deta<br>Data Collections > Details<br>his first contains 01.3 rows, C<br>AME                     | nt Infi - SIS Admin<br>cickte garent, etc.<br>s Collection Dashi<br>FTE  <br>Jick in a column I<br>STUDEN      | eading to set<br>001<br>002<br>002<br>002<br>002<br>002<br>002<br>002                                                                                                    | Dis<br><b>1 Totals   8</b><br><b>a filter, or</b><br><b>5CHOOL</b><br>502<br>502<br>502<br>502<br>502<br>502<br>502 | Frist         Click           and         2023           2023         2023           2023         2023           2023         2023           2023         2023           2023         2023           2023         2023           2023         2023                                                                                                    | County S<br>( ON 1<br>hit e<br>' COd<br>ad Spre       | ichools v<br>the n<br>nter//<br>les in<br>adsheet      | retu<br>retu<br>the               | e of a<br>rn to<br>e "Sta<br>ta csv fil                                                                                                    | School<br>ny hea<br>narrow<br>tus" cot<br>e of this lis<br>DT<br>2022-07-01<br>2022-07-01<br>2022-07-01<br>2022-07-01<br>2022-07-01                                                                                     | 502  <br>der rc<br>/ the li<br>blumn<br>9  <br>12  <br>11  <br>10  <br>11  <br>11                                                                                                    | SI OF ST OF ST OF  | bool<br>activate<br>students<br>2007-01-30<br>2008-03-13<br>2004-09-10<br>2005-01-11<br>2005-04-26<br>2005-01-05                                                                                                    | AGE<br>15<br>14<br>17<br>16<br>17                                                                                                    | Set as def<br>xt box<br>the "D<br>gender<br>F<br>M<br>M<br>M<br>M                                                                                                    | RACE<br>WHITE<br>WHITE<br>WHITE<br>WHITE<br>WHITE<br>BLACK                                                       | . Туре<br>" view.                                                 | the value<br>In this                                                                                                    | Vea<br>Ules you<br>examp<br>NATLANG<br>ENG<br>ENG<br>ENG<br>ENG                               | ECONDIS<br>Y                              | t to sea<br>e searc                   | and Year<br>arch fo<br>th Was<br>Downlead St<br>Es CWD | ✓<br>IT<br>for<br>GIFTE             |
| ork Arcas > Jackap > Studier<br>Student Lookup [Jame, bith<br>one > Callections > Out<br>Data Collections > Details<br>his fist contains 013 rows. C<br>AHE                           | RLING > SIS Admin<br>date parent, etc.<br>a Collection Dashi<br>FTE  <br>STUDEN:                               | school<br>eading to set<br>DISTRICT<br>01<br>01<br>01<br>01<br>01<br>01<br>01<br>01<br>01<br>01<br>01<br>01<br>01                                                                                                    | Diso<br>1   Totals   8<br>a filter, or<br>SCHOOL<br>502<br>502<br>502<br>502<br>502<br>502<br>502<br>502            | rist<br>Clicc<br>and<br>12 "EN<br>Click 'Downle<br>FYR FIRS'<br>2023<br>2023<br>2023<br>2023<br>2023<br>2023<br>2023<br>202                                                                                                    | County S<br>Con 1<br>hit e<br>' cod<br>ad Spre        | the n<br>nter/<br>les in<br>addret                     | retu<br>n the                     | e of a<br>rn to<br>e "Sta<br>t a csv fil                                                                                                    | School<br>ny hea<br>narrow<br>tus" cot<br>e of this lis<br>DT<br>2022-07-01<br>2022-07-01<br>2022-07-01<br>2022-09-09<br>2022-07-01<br>2022-09-09                                                                       | 502  <br>der ro<br>/ the li<br>blumn<br>9  <br>12  <br>11  <br>11  <br>11  <br>11                                                                                                    | SI OF SI OF  | BDATE<br>2007-01-30<br>2008-03-13<br>2004-09-10<br>2005-01-11<br>2006-04-26<br>2005-01-05                                                                                                    | AGE<br>15<br>14<br>17<br>16<br>17<br>16<br>17<br>16                                                                                                    | Set as def<br>xt box<br>the "D<br>gender<br>F<br>M<br>M<br>M<br>M                                                                                                    | RACE<br>WHITE<br>WHITE<br>WHITE<br>WHITE<br>BLACK                                                                | . Type<br>" view.<br>ETHNICITY                                    | the values in this spedcode                                                                                                    | Vea<br>Ues you<br>examp<br>ENG<br>ENG<br>ENG<br>ENG<br>ENG<br>ENG                             | econdis<br>Y                              | t to see<br>searc                     | ann Year<br>arch fo<br>h was<br>Downlead S:            | ✓<br>for<br>reads<br>GIFTE          |
| ork Areas > Jackaen > Studer<br>Student Lookup [Name, birth<br>one > Collections > Data<br>Data Collections > Details<br>us list contains 81.3 rows. Cl<br>AME                        | it Infy - SIS Admin<br>chargement, etc.<br>s Collection Dashi<br>FTE 1<br>Lick in a column 1<br>STUDEN         | School     ading to set     or     Of     Of                                                                                                    | Diso<br>1   Totals   8<br>a filter, or<br>502<br>502<br>502<br>502<br>502<br>502<br>502<br>502                      | Clic:<br>and<br>112 "EN<br>dick Downle<br>FYR FIRST<br>2023<br>2023<br>2023<br>2023<br>2023<br>2023<br>2023<br>202                                                                                                    | County S<br>Con f<br>hit e<br>' cod<br>ad Spre        | ichools v<br>the n<br>nter//<br>les in<br>adsheet      | retu<br>n the                     | e of a<br>rn to<br>e "Sta<br>t a .csv fil                                                                                                    | School<br>ny hea<br>narrow<br>tus" col<br>e of this his<br>DT<br>2022-07-01<br>2022-07-01<br>2022-07-01<br>2022-07-01<br>2022-07-01<br>2022-07-01<br>2022-07-01                                                         | 502  <br>der ro<br>/ the li<br>blumn<br>10<br>11<br>11<br>11<br>11<br>11<br>11<br>11<br>11                                                                                                    | Server to a state of a state of a | BDATE<br>2007-01-30<br>2008-03-13<br>2004-09-10<br>2005-01-11<br>2006-04-26<br>2005-01-05                                                                                                    | AGE<br>15<br>14<br>17<br>16<br>17<br>16<br>17<br>10<br>17<br>10<br>17<br>10<br>17<br>10<br>17<br>10<br>17<br>10<br>10<br>10<br>10<br>10<br>10<br>10<br>10<br>10<br>10                                                                                                    | Set as def<br>xt box<br>the "D<br>gender<br>F<br>M<br>M<br>M<br>M<br>M                                                                                                    | RACE<br>WHITE<br>WHITE<br>WHITE<br>WHITE<br>BLACK                                                                | . Type<br>" view.<br>ETHNICITY                                    | the value<br>In this<br>SPEDCODE                                                                                                    | Vea<br>Uses you<br>examp<br>Natlang<br>Eng<br>Eng<br>Eng<br>Eng<br>Eng<br>Eng                 | ECONDIS<br>Y                              | s TITLEIS<br>Y                        | orm Year<br>arch fo<br>h Was<br>Downlead Sp<br>es CWD  | ✓<br>for<br>preads                  |
| ek Arcas > Jackap > Studier<br>Studient Lookup [Hame, birth<br>onn > Califections] > Data<br>Data Collections > Details<br>its fist contains 013 nows, C<br>AME                       | it Ling > Sis Admin<br>edate, parent, etc.<br>a Collection Dashi<br>FFE  <br>                                  | School<br>eading to set<br>DISTRICT<br>0:<br>0:<br>0:<br>0:<br>0:<br>0:<br>0:<br>0:<br>0:<br>0:<br>0:<br>0:<br>0:                                                                                                    | Disc<br>a filter, or<br>SCHOOL<br>502<br>502<br>502<br>502<br>502<br>502<br>502<br>502<br>502<br>502                | Clicc<br>and<br>and<br>intervention<br>intervention<br>inte                                                                                                    | County S<br>Con 1<br>hit e<br>' cod<br>ad Spre        | ichools v<br>the n<br>nter/<br>es in<br>adsheet        | amo<br>retu<br>1 the              | e of a<br>rn to<br>e "Sta<br>t a .csv fil                                                                                                    | School<br>ny hea<br>narrow<br>tus" col<br>c of this lis<br>DT<br>2022-07-01<br>2022-07-01<br>2022-07-01<br>2022-07-01<br>2022-07-01<br>2022-07-01<br>2022-07-01<br>2022-07-01                                           | 502  <br>der ro<br>/ the li<br>blumn<br>9 1<br>12 1<br>11 1<br>11 1<br>11 1<br>9 1                                                                                                    | SI OV to o<br>ist of s                                                                                                    | theel           activate           students           2007-03-30           2008-03-13           2008-03-13           2006-03-13           2006-03-13           2006-03-13           2006-03-13           2006-03-13           2006-03-13           2006-03-13           2006-03-13           2006-03-10           Look f           mand dd                                                                                                    | AGE<br>in 1<br>15<br>14<br>17<br>17<br>16<br>17<br>17<br>16<br>17                                                                                                    | Set as def<br>xt box<br>the "D<br>gender<br>F<br>M<br>M<br>M<br>M<br>M<br>M<br>S<br>Trors (<br>alues,<br>s that                                                                                                    | RACE<br>WHITE<br>WHITE<br>WHITE<br>WHITE<br>BLACK<br>OF AD                                                       | . Type<br>" view.<br>ethnicity<br>omalies<br>of-range             | the value<br>In this<br>SPEDCODE                                                                                                    | Ver<br>Ues you<br>examp<br>ENG<br>ENG<br>ENG<br>ENG<br>ENG<br>ENG<br>ENG<br>ENG<br>ENG<br>ENG | ECONDIS<br>Y                              | t to sea<br>searc                     | rm Year<br>arch fo<br>h was<br>Downlead St<br>ES CWD   | v for                               |
| rk Arcas > Jackson > Studer<br>Tradent Lookup [Jaane, Luth<br>one] > Callections > Details<br>Data Collections Details<br>is list contains 013 rows. C<br>MHE                         | ALING > 285 Admin<br>drite; parenti, etc.<br>a Callection Dashi<br>FFE  <br>Icki na column I<br>STUDEN         | seriel<br>eading to set<br>DISTRICT<br>00<br>00<br>00<br>00<br>00<br>00<br>00<br>00<br>00<br>00<br>00<br>00<br>00                                                                                                    | Disc<br>a filter, or<br>SCHOOL<br>502<br>502<br>502<br>502<br>502<br>502<br>502<br>502                              | Clic:<br>and<br>112 "EN<br>Click Downle<br>FYR FIRS"<br>2023<br>2023<br>2023<br>2023<br>2023<br>2023<br>2023<br>202                                                                                                    | County 5<br>( ON 1<br>hit e<br>' cod<br>ad Spre<br>L  | the n<br>nter//<br>es in<br>adsheet                    | amo<br>retu<br>1 the              | e of a<br>rn to<br>e "Sta<br>t a .csv fil                                                                                                    | School<br>ny hea<br>narrow<br>tus" cot<br>e of this lis<br>DT<br>2022-07-01<br>2022-07-01<br>2022-07-01<br>2022-07-01<br>2022-07-01<br>2022-07-01<br>2022-07-01                                                         | 502  <br>der ro<br>/ the li<br>blumn<br>9 1<br>12 1<br>11 1<br>11 1<br>11 1<br>9 1<br>10 1                                                                                                    | SI OW to dist of state of state of stat | bool<br>activate<br>students<br>2007-01-30<br>2008-03-13<br>2004-09-10<br>2005-01-11<br>2006-04-26<br>2005-01-05<br>Look f<br>missin<br>and d                                                                                                    | AGE<br>in t<br>AGE<br>15<br>14<br>17<br>17<br>16<br>17<br>17<br>00 e<br>g va<br>etail                                                                                                    | Gender<br>F<br>M<br>M<br>M<br>M<br>S<br>Trors (<br>alues,<br>s that                                                                                                    | RACE<br>WHITE<br>WHITE<br>WHITE<br>WHITE<br>BLACK<br>OF AN<br>OUT-O                                              | . Type<br>" view.<br>ethnicity<br>omalies<br>of-range<br>ar inco  | the value<br>In this<br>spepcope<br>is like 0<br>e value<br>prrect.                                                                                                    | Vea<br>Ues you<br>examp<br>ENG<br>ENG<br>ENG<br>ENG<br>ENG<br>FTE,<br>S,                      | ECONDIS<br>Y                              | t to sea<br>searc                     | rm Year<br>arch fo<br>h was<br>Downlead Sr<br>Es CWD   | vreads                              |
| rk Arcas > Jackson > Studer<br>Radent Lookup [Rame, birth<br>mm > Cattertions > Data<br>Data Collections > Data<br>is list centains 013 rows. C<br>ANE                                | Allofa se Sa Admi<br>dray parente, etc.<br>et Collection David<br>FFE  <br>lick in a column 1<br>STUDEN        | School<br>cading to set<br>DISTRICT<br>00<br>00<br>00<br>00<br>00<br>00<br>00<br>00<br>00<br>00<br>00<br>00<br>00                                                                                                    | Disc<br>Totals   8<br>a filter, or<br>SCHOOL<br>502<br>502<br>502<br>502<br>502<br>502<br>502<br>502                | Clic:<br>and<br>il:2 "EN<br>il:2 "Count<br>il:2 "Downle<br>click 'Downle<br>2023<br>2023<br>2023<br>2023<br>2023<br>2023<br>2023<br>202                                                                                                    | County S<br>C ON 1<br>hit e<br>' c Od<br>ad Spre<br>L | the n<br>nter/<br>les in<br>addrest                    | name<br>retu<br>n the             | e of a<br>rn to<br>= "Sta<br>t a .csv fil                                                                                                    | School<br>ny hea<br>narrow<br>tus" cor<br>co f this fit<br>2022-07-01<br>2022-07-01<br>2022-07-01<br>2022-07-01<br>2022-07-01<br>2022-07-01<br>2022-07-01<br>2022-07-01<br>2022-07-01                                   | 502  <br>der ro<br>/ the li<br>blumn.<br>10<br>11<br>11<br>11<br>11<br>11<br>11<br>10<br>11<br>11                                                                                                    | EN FTE<br>EN FTE<br>EN1 1<br>EN1 1<br>EN1 1<br>EN1 1<br>EN1 1<br>EN1 1<br>EN1 1<br>EN1 1<br>EN1 1<br>EN1 1<br>EN1 1<br>EN1 1                                                                                                    | theol<br>activate<br>students<br>2007-01-30<br>2008-03-13<br>2006-03-13<br>2006-04-26<br>2005-01-11<br>2006-04-26<br>2005-01-05<br>Look f<br>missin<br>and do<br>2007-09-26                                                                                                    | AGE<br>15<br>14<br>17<br>16<br>17<br>16<br>17<br>16<br>17<br>16<br>17<br>16<br>17                                                                                                    | Gender<br>Gender<br>F<br>M<br>M<br>M<br>M<br>Frrors (<br>alues,<br>s that                                                                                                    | RACE<br>WHITE<br>WHITE<br>WHITE<br>WHITE<br>BLACK<br>OF AD<br>OUT-(<br>ADD<br>WHITE                              | . Type<br>" view.<br>ethnicity<br>omalies<br>of-range             | the value<br>orrect.                                                                                                    | Vee<br>you<br>examp<br>eng<br>eng<br>eng<br>eng<br>eng<br>eng<br>eng<br>eng<br>eng<br>eng     | Y<br>Y<br>Y<br>Y<br>Y                     | Y                                     | The Vear<br>arch fo<br>th was<br>Downlead Si<br>es cwo | vreads                              |
| vk Arcas > Jackow > Skutter<br>Knolent Lookup   <u>Kane</u> , birth<br>om > Collections > Onto<br>Data Collections > Details<br>its list contains 013 rows. C<br>NHE                  | ALING > 425 Admin<br>drite parent, etc.<br>; Collection Dashi<br>FFE  <br>Itick in a column la<br>STUDEN       | School<br>eading to set<br>DISTRICT<br>00<br>00<br>00<br>00<br>00<br>00<br>00<br>00<br>00<br>00<br>00<br>00<br>00                                                                                                    | Dis<br>1 Totals   8<br>a filter, or<br>SCHOOL<br>502<br>502<br>502<br>502<br>502<br>502<br>502<br>502               | Clic:<br>and<br>2023<br>2023<br>2023<br>2023<br>2023<br>2023<br>2023<br>202                                                                                                    | County S<br>C ON 1<br>hit e<br>' codd<br>ad Spre<br>L | the n<br>nter/<br>les in<br>addret                     | name<br>retu<br>1 the             | e of a<br>rn to<br>e "Sta"                                                                                                    | School<br>ny hea<br>narrow<br>tus" col<br>e of this his<br>DT<br>2022-07-01<br>2022-07-01<br>2022-07-01<br>2022-07-01<br>2022-07-01<br>2022-07-01<br>2022-07-01<br>2022-07-01<br>2022-07-01<br>2022-07-01<br>2022-07-01 | 502  <br>defrection<br>the lip<br>lumn<br>LEVEL<br>9<br>9<br>11<br>10<br>11<br>11<br>11<br>11<br>10<br>11<br>11<br>11                                                                                                    | SI OF SI OF  | boxte     boxte     boxte     boxte     2007-03-30     2008-03-13     2004-09-10     2005-01-11     2006-04-26     2005-01-05     Look f     missin     and dd     2007-08-26     2006-08-26     2006-08-26                                                                                                    | AGE<br>15<br>14<br>17<br>16<br>17<br>16<br>17<br>16<br>17<br>16<br>17<br>16<br>17<br>17<br>16<br>17<br>17<br>16<br>17<br>17<br>16<br>17<br>17<br>16<br>17<br>17<br>16<br>17<br>17<br>16<br>17<br>17<br>16<br>17<br>17<br>16<br>17<br>17<br>16<br>17<br>17<br>16<br>17<br>17<br>16<br>17<br>17<br>16<br>17<br>17<br>17<br>16<br>17<br>17<br>17<br>17<br>16<br>17<br>17<br>17<br>17<br>17<br>17<br>17<br>17<br>17<br>17 | Set as def<br>xt box<br>the "D<br>gender<br>F<br>M<br>M<br>M<br>M<br>M<br>M<br>rrors (<br>alues,<br>s that<br>F                                                                                                    | RACE<br>WHITE<br>WHITE<br>WHITE<br>BLACK<br>WHITE<br>BLACK<br>WHITE<br>WHITE                                     | . Type<br>" view.<br>ETHNICITY<br>omalies<br>of-range<br>ear inco | the value<br>spepcope<br>s like 0<br>e value<br>prrect.                                                                                                    | Vea<br>Ues you<br>examp<br>ENG<br>ENG<br>ENG<br>ENG<br>FTE,<br>S,<br>ENG<br>ENG               | Y<br>Y                                    | Y<br>Y                                | The Vear<br>arch fo<br>th was<br>Downlead Sp<br>ES CWD | v for                               |
| uk Arcas > Jackow > Studier<br>Studient Lookup   Name, birth                                                                                                    | ILING SES Admin<br>drag parent, etc.<br>Collectore Deald<br>FFE  <br>Lick in a column li<br>STUDEN             | School<br>eading to set<br>of District<br>00<br>00<br>00<br>00<br>00<br>00<br>00<br>00<br>00<br>00<br>00<br>00<br>00                                                                                                    | Disc<br>1 Totals   8<br>4 filter, or<br>502<br>502<br>502<br>502<br>502<br>502<br>502<br>502<br>502<br>502          | Clici<br>and<br>and<br>records<br>records<br>2023<br>2023<br>2023<br>2023<br>2023<br>2023<br>2023<br>202                                                                                                    | County S<br>C ON 1<br>hit e<br>' cod<br>ad Spre-<br>L | chools V<br>the n<br>nter//<br>es in<br>adsheet<br>ast | name<br>retu<br>1 the<br>1 to get | e of a<br>rn to<br>e "Sta<br>ta csv fil                                                                                                    | School<br>ny hea<br>narrow<br>tus" col<br>e of this fit<br>e of this fit<br>2022-07-01<br>2022-07-01<br>2022-07-01<br>2022-07-01<br>2022-07-01<br>2022-07-01<br>2022-07-01<br>2022-07-01<br>2022-07-01                  | 502  <br>def rec<br>/ the lip<br>lumn<br>                                                                                                    | S OW to st of st of st o | BDATE     2007-01-30     2008-03-13     2006-03-01     2006-03-0     2005-01-05     Look f     missin     and de     2007-09-56     2007-09-56     2005-01-02     2005-01-02     2005-01-02     2005-01-02     2005-01-02     2005-01-02     2005-01-02     2005-01-02     2005-01-02     2005-01-02     2005-01-02     2005-01-02     2005-01-02     2005-01-02     2005-01-02     2005-01-02     2005-01-02     2005-01-02     2005-01-02     2005-01-02     2005-01-02     2005-01-02     2005-01-02     2005-01-02     2005-01-02     2005-01-02     2005-01-02     2005-01-02     2005-01-02     2005-01-02     2005-01-02     2005-01-02     2005-01-02     2005-01-02     2005-01-02     2005-01-02     2005-01-02     2005-01-02     2005-01-02     2005-01-02     2005-01-02     2005-01-02     2005-01-02     2005-01-02     2005-01-02     2005-01-02     2005-01-02     2005-01-02     2005-01-02     2005-01-02     2005-01-02     2005-01-02     2005-01-02     2005-01-02     2005-01-02     2005-01-02     2005-01-02     2005-01-02     2005-01-02     2005-01-02     2005-01-02     2005-01-02     2005-01-02     2005-01-02     2005-01-02     2005-01-02     2005-01-02     2005-01-02     2005-01-02     2005-01-02     2005-01-02     2005-01-02     2005-01-02     2005-01-02     2005-01-02     2005-01-02     2005-01-02     2005-01-02     2005-01-02     2005-01-02     2005-01-02     2005-01-02     2005-01-02     2005-01-02     2005-01-02     2005-01-02     2005-01-02     2005-01-02     2005-01-02     2005-01-02     2005-01-02     2005-01-02     2005-01-02     2005-01-02     2005-01-02     2005-01-02     2005-01-02     2005-01-02     2005-01-02     2005-01-02     2005-01-02     2005-01-02     2005-01-02     2005-01-02     2005-01-02     2005-01-02     2005-01     2005-01     2005-01     2005-01     2005-01     2005-01     2005-01     2005-01     2005-01     2005-01     2005-01     2005-01     2005-01     2005-01     2005-01     2005-01     2005-01     2005-01     2005-01     2005-01     2005-01     2005-01     2005-01     2005-01     2005-01     2005 | AGE<br>in 1<br>AGE<br>15<br>14<br>17<br>16<br>17<br>16<br>17<br>00 C C<br>C C<br>C C<br>C C<br>C C<br>C C<br>C C<br>C C<br>C C                                                                                                    | Gender<br>M<br>M<br>M<br>M<br>M<br>M<br>M<br>M<br>M<br>M<br>M<br>M<br>M<br>M<br>M<br>M<br>M<br>M<br>M                                                                                                    | RACE<br>WHITE<br>WHITE<br>WHITE<br>WHITE<br>BLACK<br>WHITE<br>WHITE<br>WHITE<br>WHITE<br>WHITE                   | . Type<br>" view.<br>ethnicity<br>omalies<br>of-range<br>ar inco  | the value<br>In this<br>speccode<br>i like 0<br>e value<br>prrect.                                                                                                    | Vea<br>Ues you<br>examp<br>NATLANG<br>ENG<br>ENG<br>ENG<br>ENG<br>ENG<br>ENG<br>ENG<br>E      | Y<br>Y<br>Y                               | Y<br>Y                                | rm Year<br>arch fo<br>h was<br>Downlead Si<br>ES CWD ( | for                                 |
| ork Areas > Jackap > Studie<br>Studient Lookup [Name, britk<br>one: > Califections > Ortal<br>Data Collections > Details<br>his flat contains 013 nove, C<br>AME                      | Alufo s Sa Admin<br>dray parente, etc.<br>etc. and a second second second second<br>FTC  <br>STUDEN            | Contemp to set<br>Contemp to set<br>Contemp to set | Dis<br>a filter, or<br>SCHOOL<br>502<br>502<br>502<br>502<br>502<br>502<br>502<br>502                               | Clici<br>and<br>and<br>"EN<br>Click Downle<br>FYR FIRS"<br>2023<br>2023<br>2023<br>2023<br>2023<br>2023<br>2023<br>202                                                                                                    | County S ( On 1<br>hit e<br>' cod<br>ad Spre-<br>L    | chools V<br>the n<br>nter//<br>es in<br>adsheet        | aamo<br>retu<br>1 the<br>1 to get | e of a rrn to be "State                                                                                                    | School<br>ny hea<br>narrow<br>tus" col<br>e of this lis<br>DT<br>2022-07-01<br>2022-07-01<br>2022-07-01<br>2022-07-01<br>2022-07-01<br>2022-07-01<br>2022-07-01<br>2022-07-01<br>2022-07-01<br>2022-07-01               | 502  <br>der rec<br>the lip<br>lumn<br>LEVEL 1<br>9 1<br>10 1<br>11 1<br>10 1<br>10 | S ( ) ( ) ( ) ( ) ( ) ( ) ( ) ( ) ( ) (                                                                                                    | BDATE     2007-01-30     2006-03-13     2006-03-13     2006-04-26     2005-01-05     Look fi missin     and di     2007-09-26     2006-04-02     2005-01-22     2005-11-22     2005-11-22                                                                                                    | AGE<br>in 1<br>AGE<br>15<br>14<br>17<br>17<br>16<br>17<br>16<br>17<br>00 C C<br>Q V2<br>etail<br>14<br>15<br>16                                                                                                    | Gender<br>F<br>M<br>M<br>M<br>M<br>F<br>F<br>M<br>F<br>M<br>F<br>M<br>M<br>F<br>M<br>M<br>F<br>M<br>M<br>F<br>M<br>M<br>M<br>M<br>M<br>M<br>M<br>M<br>M<br>M<br>M<br>M<br>M                                                  | RACE<br>WHITE<br>WHITE<br>WHITE<br>WHITE<br>WHITE<br>WHITE<br>WHITE<br>WHITE                                     | . Type<br>" view.<br>ethnicity<br>omalies<br>of-range<br>ear inco | the value<br>speccope                                                                                                    | Vea<br>NATLANG<br>ENG<br>ENG<br>ENG<br>ENG<br>ENG<br>ENG<br>ENG<br>E                          | Y<br>Y<br>Y                               | Y<br>Y                                | Proventiend SP                                         | v for                               |
| Init Aceas > Jackes > Studier<br>Studient Lookup   <u>Hame, birth</u><br>Some > Callections > Ord<br>Data Collections > Details<br>his hit contains 813 rows. C<br>IAHE               | Lufo - sis Admi<br>dite parent, etc.<br>                                                                       |                                                                                                    | Dis<br>1 Totals   8<br>a filter, or<br>SCHOOL<br>502<br>502<br>502<br>502<br>502<br>502<br>502<br>502               | Clici<br>and<br>and<br>revelopment<br>revelopment<br>2023<br>2023<br>2023<br>2023<br>2023<br>2023<br>2023<br>202                                                                                                    | County S<br>( On 1<br>hit e<br>' cod<br>ad Spre<br>L  | chools v<br>the n<br>nter//<br>es in<br>adsheet        | a amo<br>retu<br>n the            | e of a single second second se | School<br>ny hea<br>narrow<br>tus" col<br>e of this lis<br>DT<br>2022-07-01<br>2022-07-01<br>2022-07-01<br>2022-07-01<br>2022-07-01<br>2022-07-01<br>2022-07-01<br>2022-07-01<br>2022-07-01<br>2022-07-01               | 502  <br>der rot<br>the li<br>lumn.<br>Level 1<br>9  <br>9  <br>11  <br>11  <br>10  <br>11  <br>9  <br>11  <br>11   | Sist of a start of a start of a s | BOATE           2007-01-30           2009-02-13           2009-02-13           2009-02-13           2009-02-13           2009-02-13           2009-02-13           2009-02-14           2009-02-15           2009-02-16           2009-02-16           2009-02-16           2009-02-16           2009-10-26           2009-12-22           2009-12-27                                                                                                    | AGE<br>in t<br>15<br>14<br>17<br>16<br>17<br>16<br>17<br>00 C C<br>0 V2<br>0 V2<br>0 V2<br>0 V2<br>0 V2<br>0 V2<br>0 V2<br>0 V2                                                                                                    | Set wide<br>set wide<br>gender<br>F<br>M<br>M<br>M<br>M<br>M<br>M<br>M<br>M<br>M<br>M<br>M<br>F<br>M<br>M<br>F<br>M<br>M<br>F<br>M<br>M<br>F<br>M<br>M<br>F<br>M<br>M<br>M<br>M<br>M<br>M<br>M<br>M<br>M<br>M<br>M<br>M<br>M | RACE<br>WHITE<br>WHITE<br>WHITE<br>BLACK<br>WHITE<br>BLACK<br>WHITE<br>WHITE<br>WHITE<br>WHITE<br>WHITE<br>WHITE | . Type<br>" view.<br>ethnicity<br>omalies<br>of-range<br>ear inco | the value<br>In this<br>spepcope                                                                                                    | NATLANG<br>ENG<br>ENG<br>ENG<br>ENG<br>ENG<br>ENG<br>ENG<br>ENG<br>ENG<br>E                   | Y<br>Y                                    | Y<br>Y                                | Proventiend Str<br>Powentiend Str<br>ES CWD            | v Ir for gifte                      |
| Inst. Acces > Jackson > Statler<br>Student Lookup (Linne, Joth<br>Nome) > Callections > Call<br>Data Collections Details<br>his list contains 813 rows. C<br>VANE                     | Allofa e Sis Admin<br>dray parente, etc.<br>e (Collection Parabal<br>PTE  <br>lick in a column i<br>STUDEN     | school     school                                                                                                    | Dis<br>a filter, or<br>SCHOOL<br>502<br>502<br>502<br>502<br>502<br>502<br>502<br>502                               | Clici<br>and<br>and<br>tree<br>text<br>cost<br>cost<br>cost<br>cost<br>cost<br>cost<br>cost<br>cos                                                                                                    | County 5 ( ON 1<br>hit e<br>' codd<br>ad Spre-<br>L   | the n<br>nter/<br>es in<br>addret                      | name<br>retu<br>1 the             | e of a rrn to                                                                                                    | School<br>narrowybea<br>parrowybea<br>pr<br>2022-07-01<br>2022-07-01<br>2022-07-01<br>2022-07-01<br>2022-07-01<br>2022-07-01<br>2022-07-01<br>2022-07-01<br>2022-07-01<br>2022-07-01<br>2022-07-01<br>2022-07-01        | 502  <br>cler roc y the li<br>y the li<br>to the li<br>to th                                                                                                    | Sist of a standard standard state of a standard state of a standard state of a state of a state of  | BDATE           2007-01-30           2008-03-13           2004-09-10           2005-01-11           2005-01-20           2005-01-05           Look fm           and dd           2007-09-26           2005-01-22           2005-01-22           2005-11-22           2005-12-22           2005-12-22           2005-11-26                                                                                                    | AGE<br>15<br>14<br>17<br>16<br>17<br>16<br>17<br>16<br>17<br>17<br>16<br>17<br>16<br>17<br>16<br>17<br>16<br>17<br>17<br>16<br>17<br>17<br>16<br>17<br>17<br>16<br>17<br>17<br>16<br>17<br>17<br>16<br>17<br>17<br>16<br>17<br>17<br>17<br>17<br>16<br>17<br>17<br>17<br>17<br>17<br>17<br>17<br>16<br>17<br>17<br>17<br>17<br>17<br>17<br>17<br>17<br>17<br>17                                                       | Gender<br>Gender<br>F<br>M<br>M<br>M<br>M<br>M<br>M<br>M<br>M<br>M<br>M<br>M<br>M<br>M                                                                                                    | RACE<br>RACE<br>WHITE<br>WHITE<br>WHITE<br>BLACK<br>WHITE<br>WHITE<br>WHITE<br>WHITE<br>WHITE<br>WHITE           | . Type<br>" view.<br>ethnicity<br>of-range<br>ear incc            | the value<br>spepcope                                                                                                    | Vea<br>NATLANG<br>ENG<br>ENG<br>ENG<br>ENG<br>ENG<br>ENG<br>ENG<br>E                          | v<br>v<br>v                               | Y<br>Y                                | Downlead St                                            | v<br>ir<br>for<br>greadst<br>gifter |

- The Details tab generates a list of all students in the specific bubble or cell selected on the Data Collections tab.
- To make it easy to identify any errors or anomalies in the data, each row contains all the information included in the collection about an individual student.
- The Details tab has a maximum row count of 2,500 rows. All records can be exported by clicking the "Download Spreadsheet" link in the right side of the blue data selection bar.

# Instructions

### Step 1. Data Error Checks

In the Data Selection (blue) bar, select **Data Edit Checks Oct 2022**. This will generate a count of all the errors and essential data that must be corrected and or completed PRIOR to a school submitting their data for certification. These data elements are considered critical the purposes of funding or accountability.

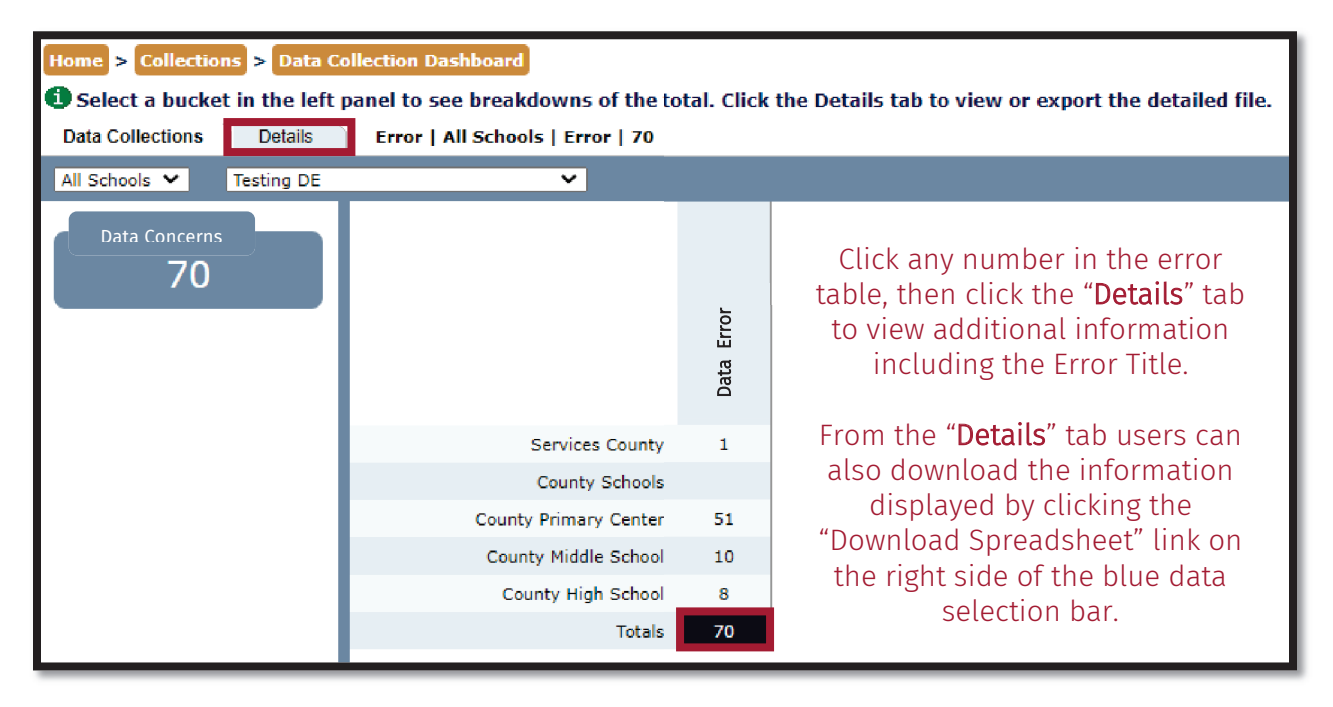

Click on the "Details" tab for a list of errors for school- and district-level staff to review and correct as appropriate that includes school, student id number, student name, grade, and error reason (EDITTITLE). A list of WVDE Edits can be found in Appendix C along with the recommended resolutions. A list of errors can be downloaded by clicking the "Download Spreadsheet" link on the right side of the blue data selection bar. Once a school has addressed **all** of their errors and essential data concerns, the school principal should proceed to the **October Certified Collection**.

#### Step 2. School Data Submission

Once a School Principal has reviewed their school's data, made any required changes to student records, and is ready to submit their data for district certification, they will do the following:

| This School 🗸 | October 2021 Data Collection 🗸 | Current Data 🗸 | ) ( | Copy Jr. High to Certified Data File   |
|---------------|--------------------------------|----------------|-----|----------------------------------------|
|               | occord Ever bata ovincetion    | Source Parts   |     | (oop) on ingit to out anton balant inc |

- 1. In the Data Selection (blue) Bar ensure **October Certified Collection SY2022-2023** is selected, and that the "Current Data" option is displayed.
- 2. Click the gray "Copy <<*School Name>>* to Certified Date File" button. You will see a confirmation message appear on the message bar above the Data Selection (blue) bar.
- 3. Select "Certified Data" to view the data that was just copied into the certified data file. This will allow you to verify your submission.
- 4. If you need to correct the data and update your submission, re-copy it to the certified data file by repeating steps 1-3.

### Step 3. District Superintendent Certification

Once all schools in the district have submitted their data, the district superintendent, or his designee, will review and certify the data by following these steps:

- 1. In the Data Selection (blue) Bar, make the following selections:
  - a. All Schools
  - b. October Certified Collection SY2022-2023
  - c. Certified Data
- 2. Check the certified data.
  - a. If data corrections are needed, contact the appropriate school or district-level personnel to resolve data issues through the School Data Submission process.
- Click the gray "Certify Collection for <<District>>" button on the blue data selection bar. A confirmation message will appear on the message bar above the Data Selection (blue) bar.
- 4. If necessary, the superintendent can remove the certification by clicking the "Decertify Collection" button and making any necessary changes before repeating steps 1-3.